# 会員様向け メンバーサイトガイド

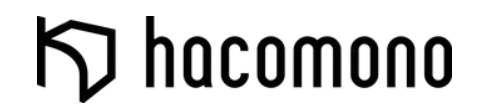

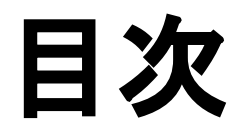

新規アカウント登録

<u>体験予約</u>(固定枠)

ログイン

入会(プラン契約)

<u>予約</u>(固定枠・プラン)

<u>予約</u>(固定枠・チケット)

 予約内容の変更・キャンセル

 チェックイン

 カード情報の変更

 登録メールアドレスの変更

 契約プランの変更

 オプションの追加・削除

 退会

### 新規アカウント登録

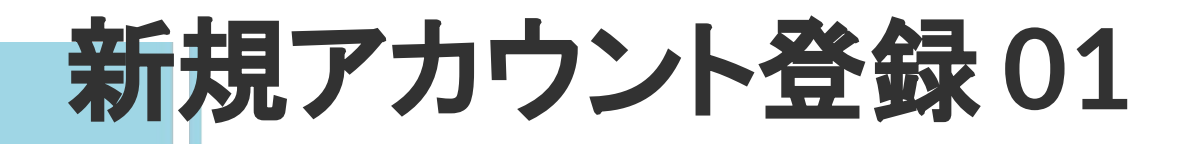

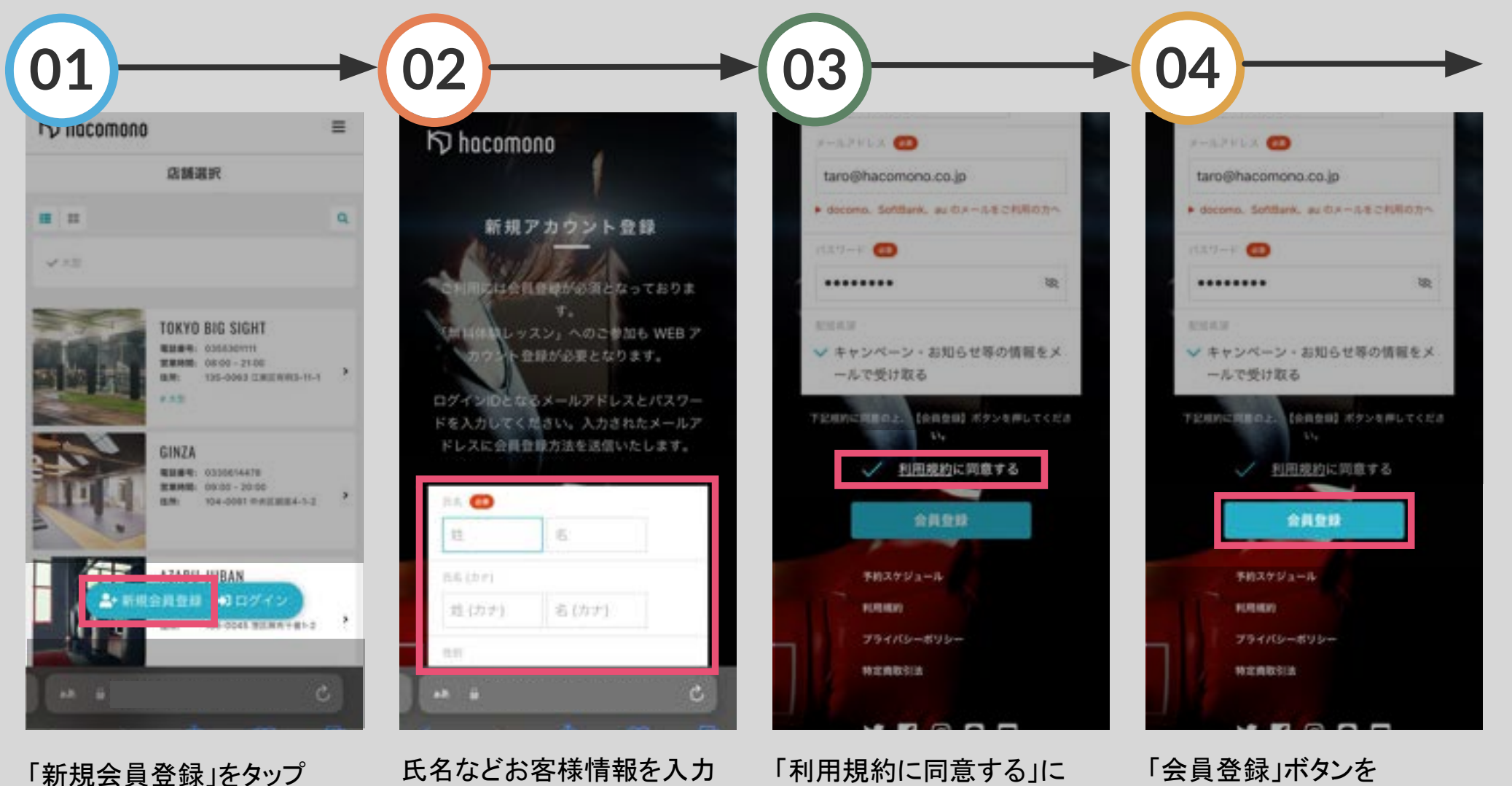

チェック

「会員登録」ボタンを タップ

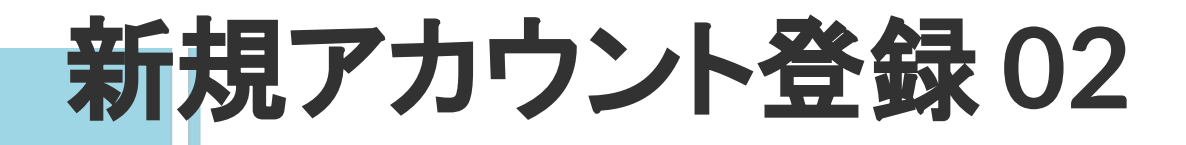

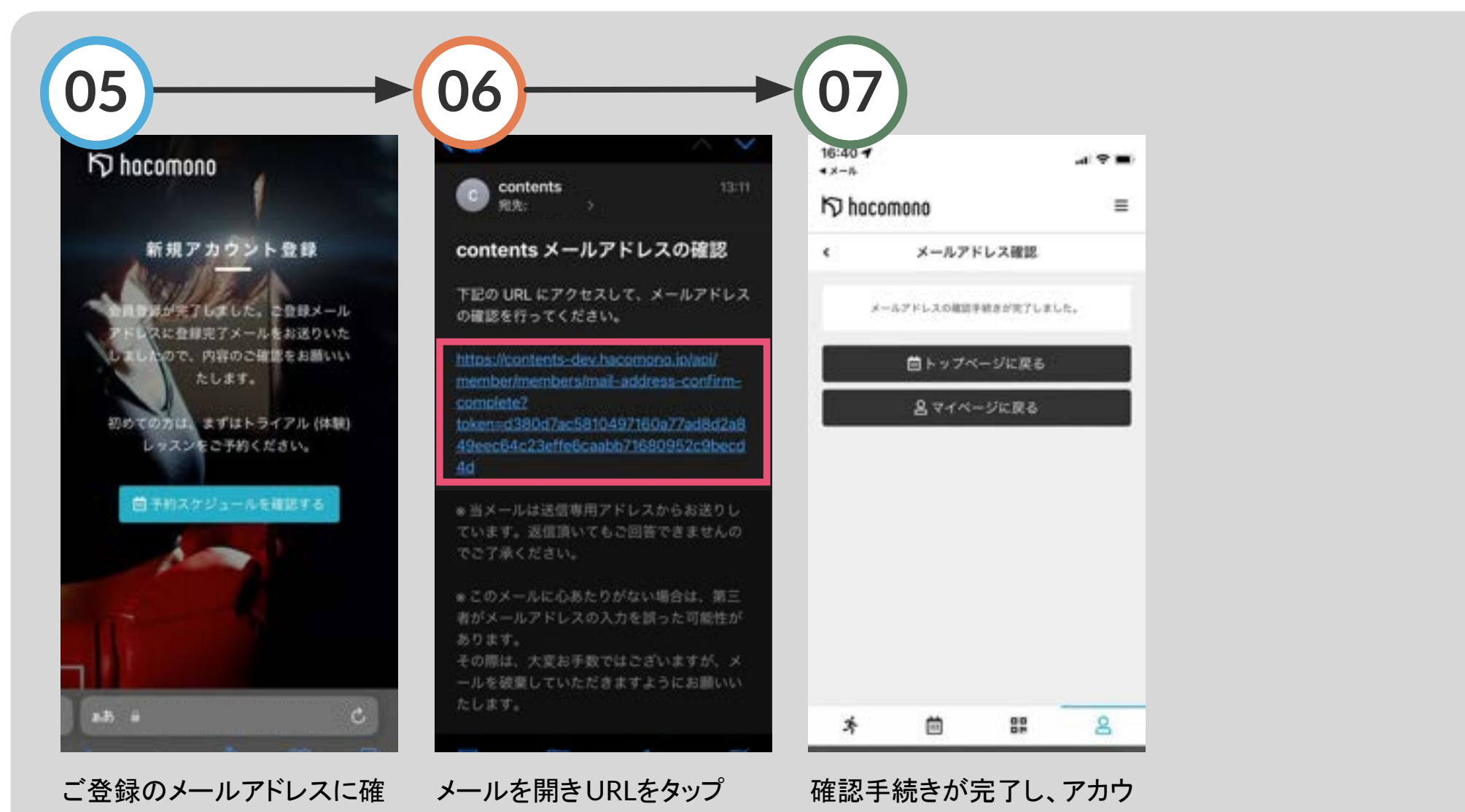

認メールが届きます

ントが登録されました

### 体験予約 【デイ・一般コース】

体験予約【ディー般コース】

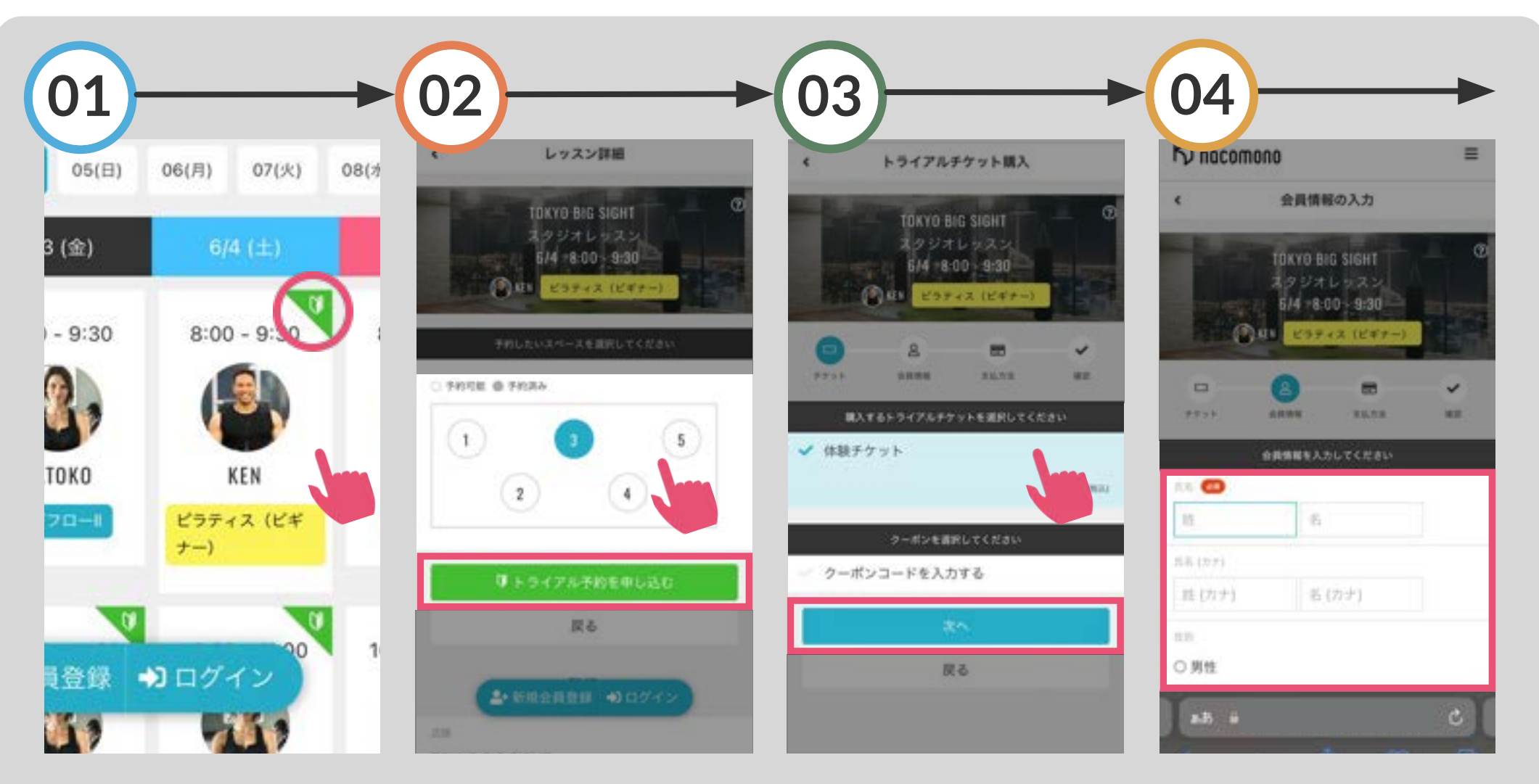

初心者マークの表示がある レッスンを選択 予約する場所を選び「トライ アル予約を申し込む」をタッ プ 「体験チケット」を選択し「次 へ」をタップ お客様情報を入力し 「次へ」をタップ

体験予約【デイ・一般コース】02

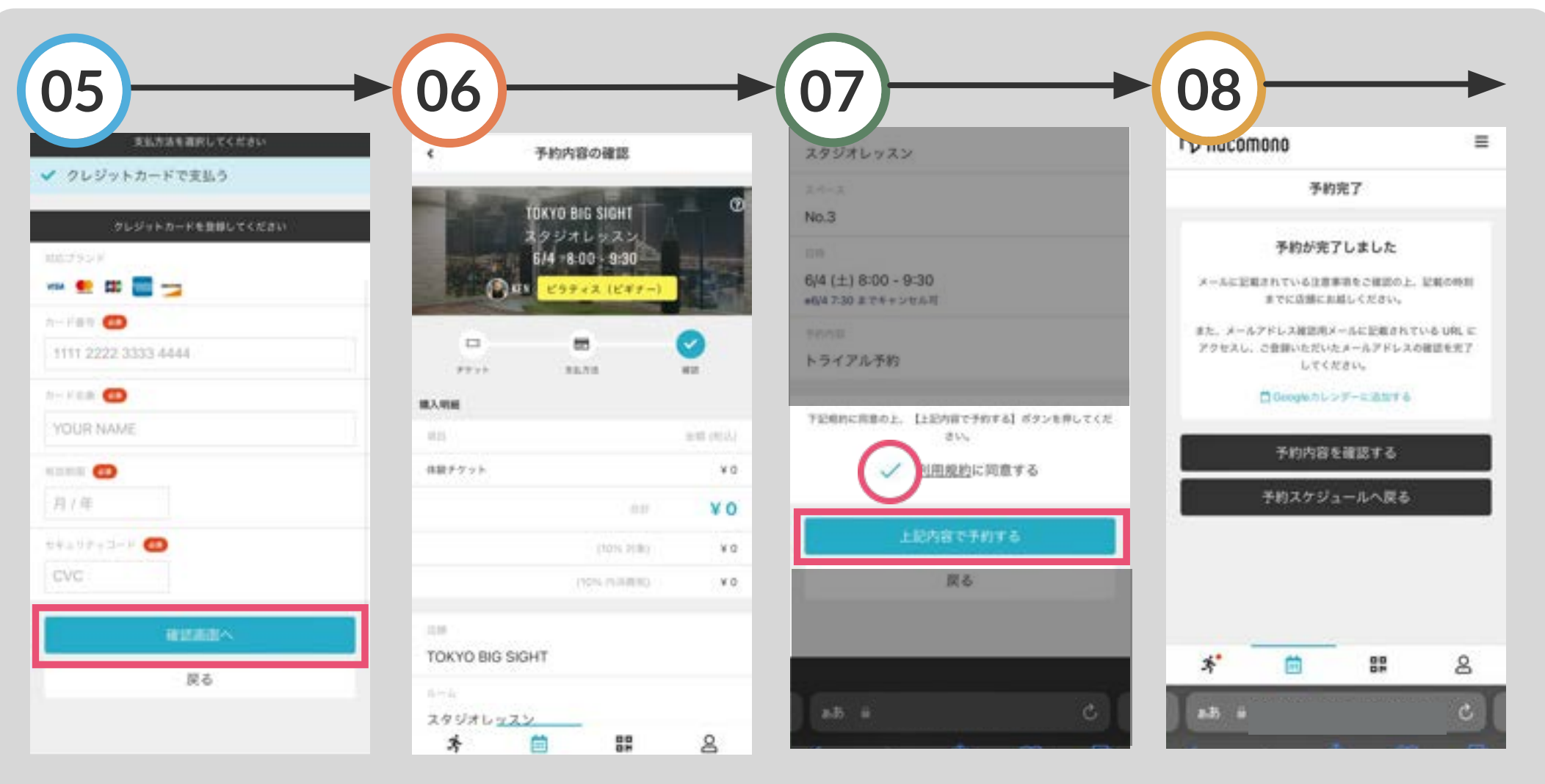

カード情報を入力し「確認画 面へ」を選択

上記画面で予約内容を確認 します

「利用規約に同意する」と「上 記内容で予約する」を選択 予約が完了し、登録のメール アドレス宛に確認メールが送 られます

## 体験予約【ディー般コース】03

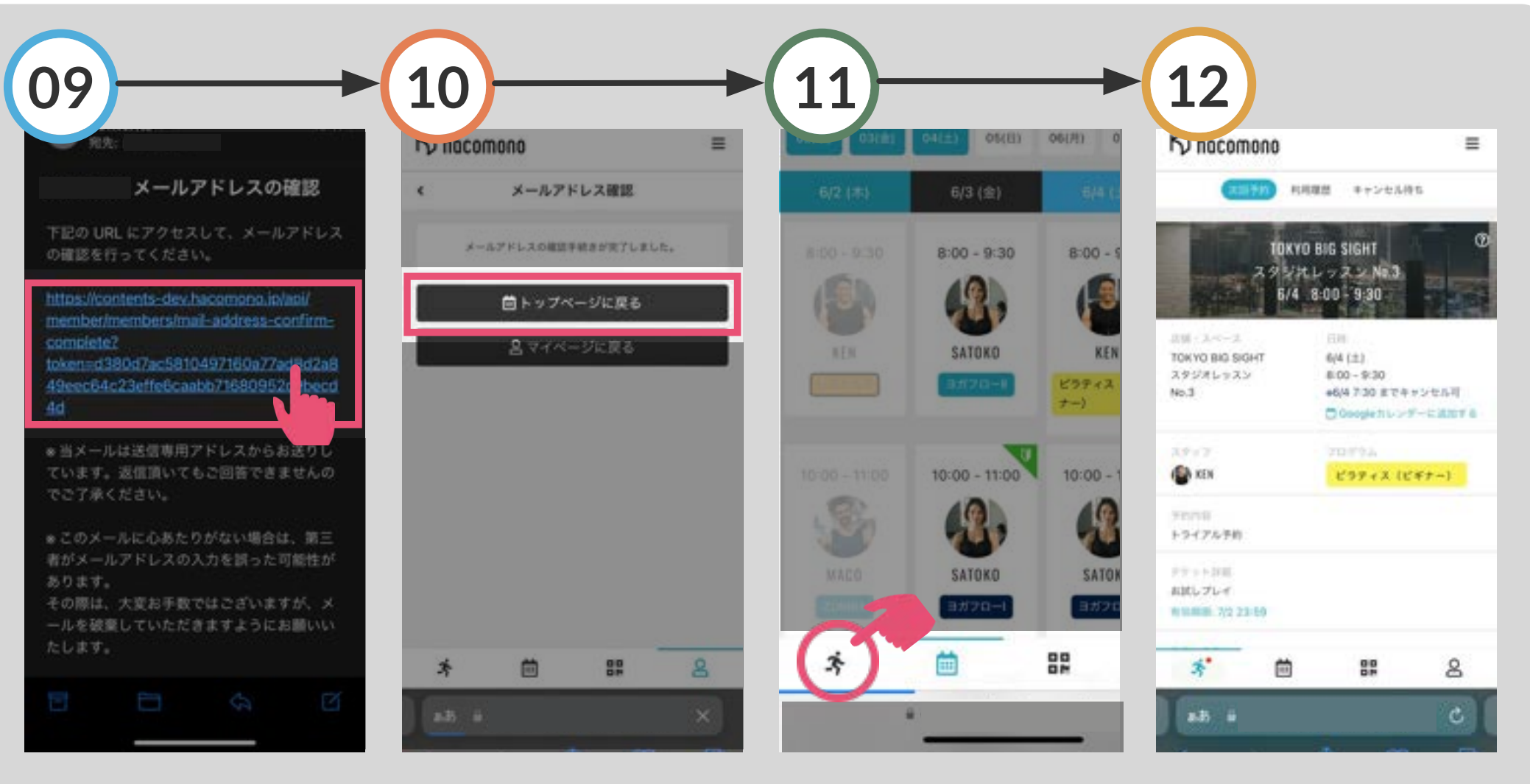

メール内のURLを選択

上画面が開きます 「トップページに戻る」を選択 画面左下のアイコンを タップ 体験予約の内容を確認でき ます

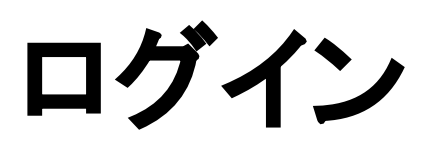

ログイン 01

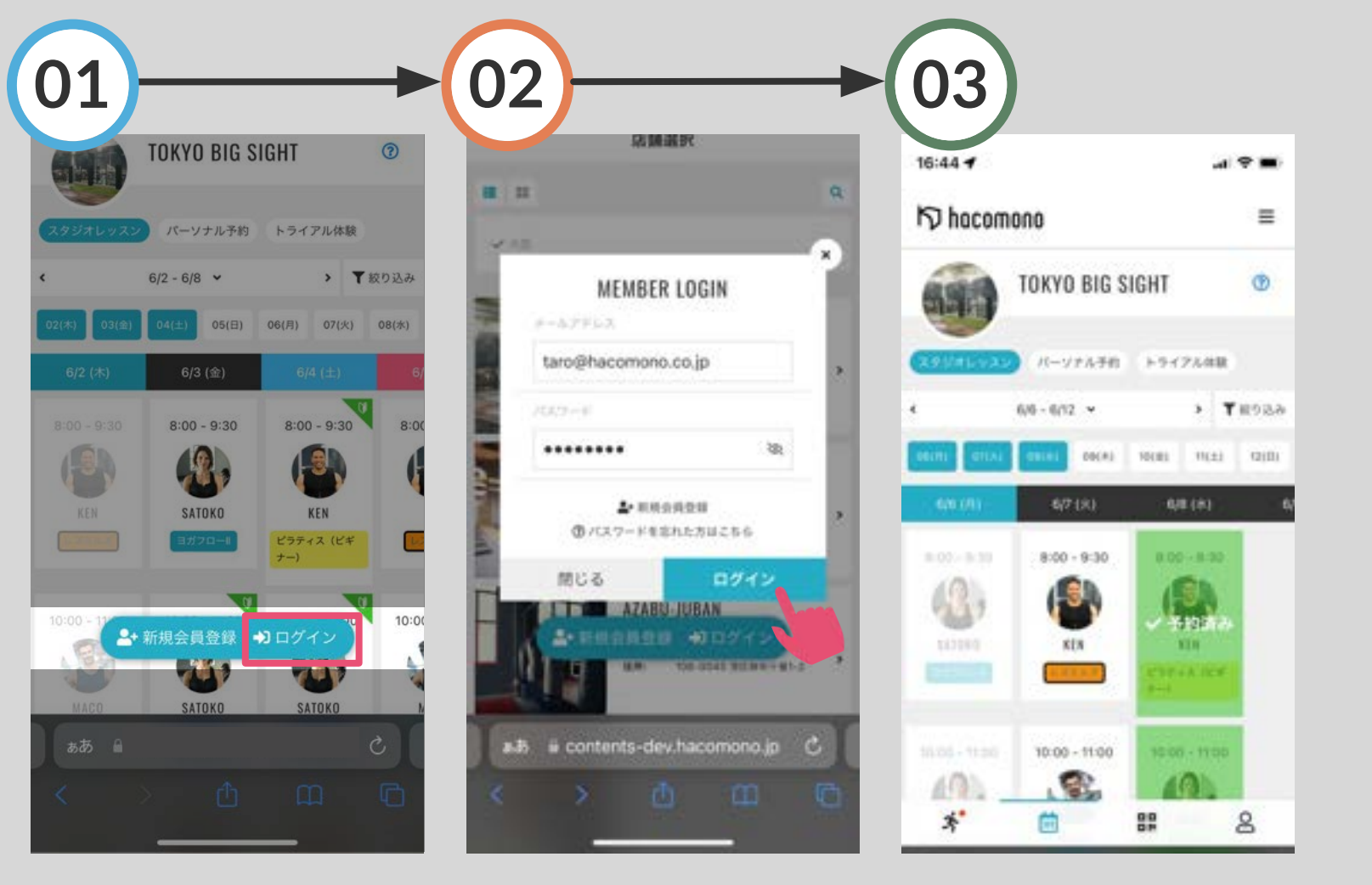

画面下の「ログイン」をタップ

登録のメールアドレスとパス ワードを入力し「ログイン」を タップ

ログインが完了します

入会 (プラン契約) 【デイ・一般コース】

入会(プラン契約)【ディー般コース】01

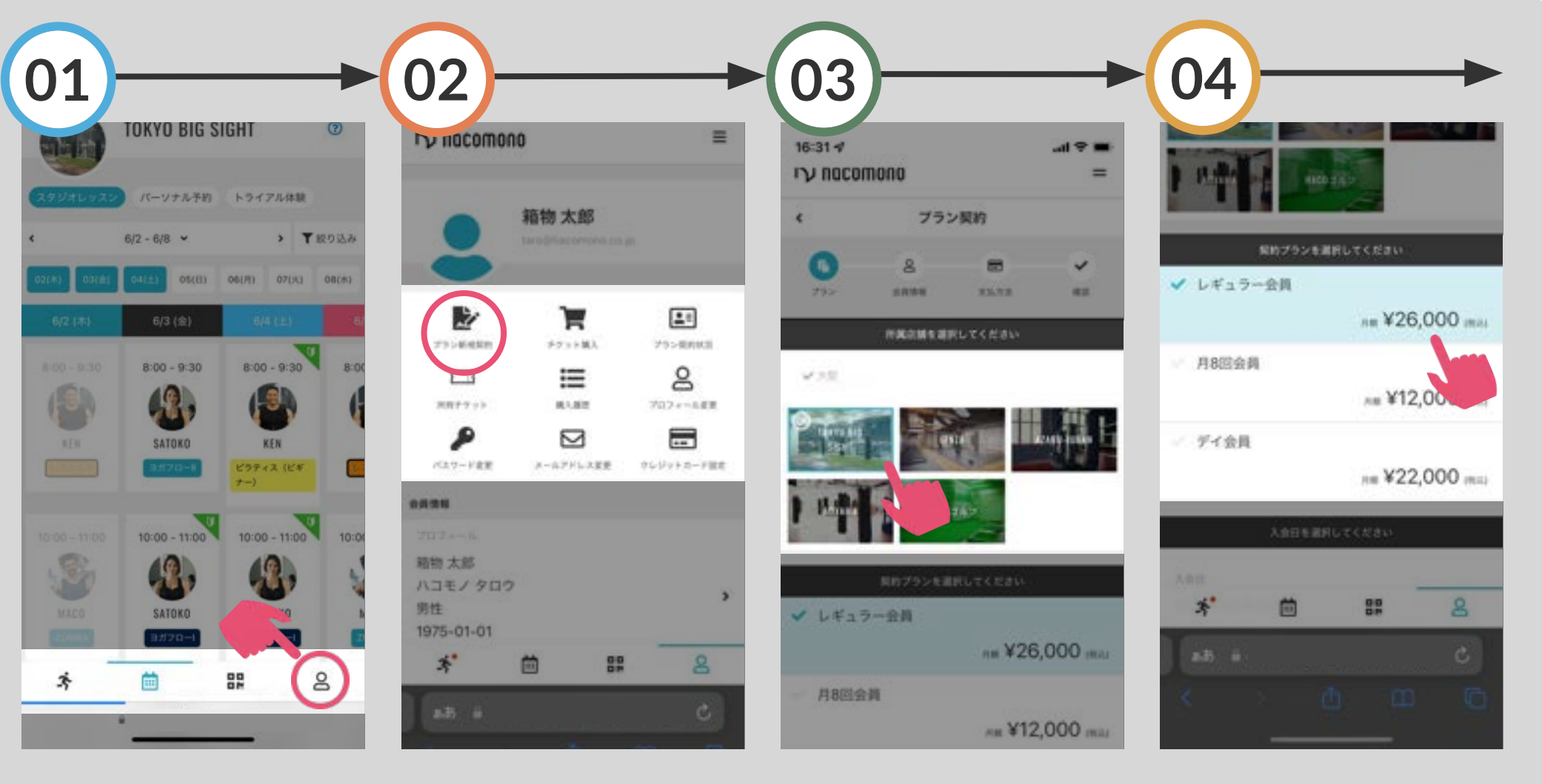

店舗を選択します

契約するプラン(会員種別)

を選択します

画面右下の人型のアイコン をタップ 「プラン新規契約」を タップ

入会(プラン契約)【ディー般コース】02

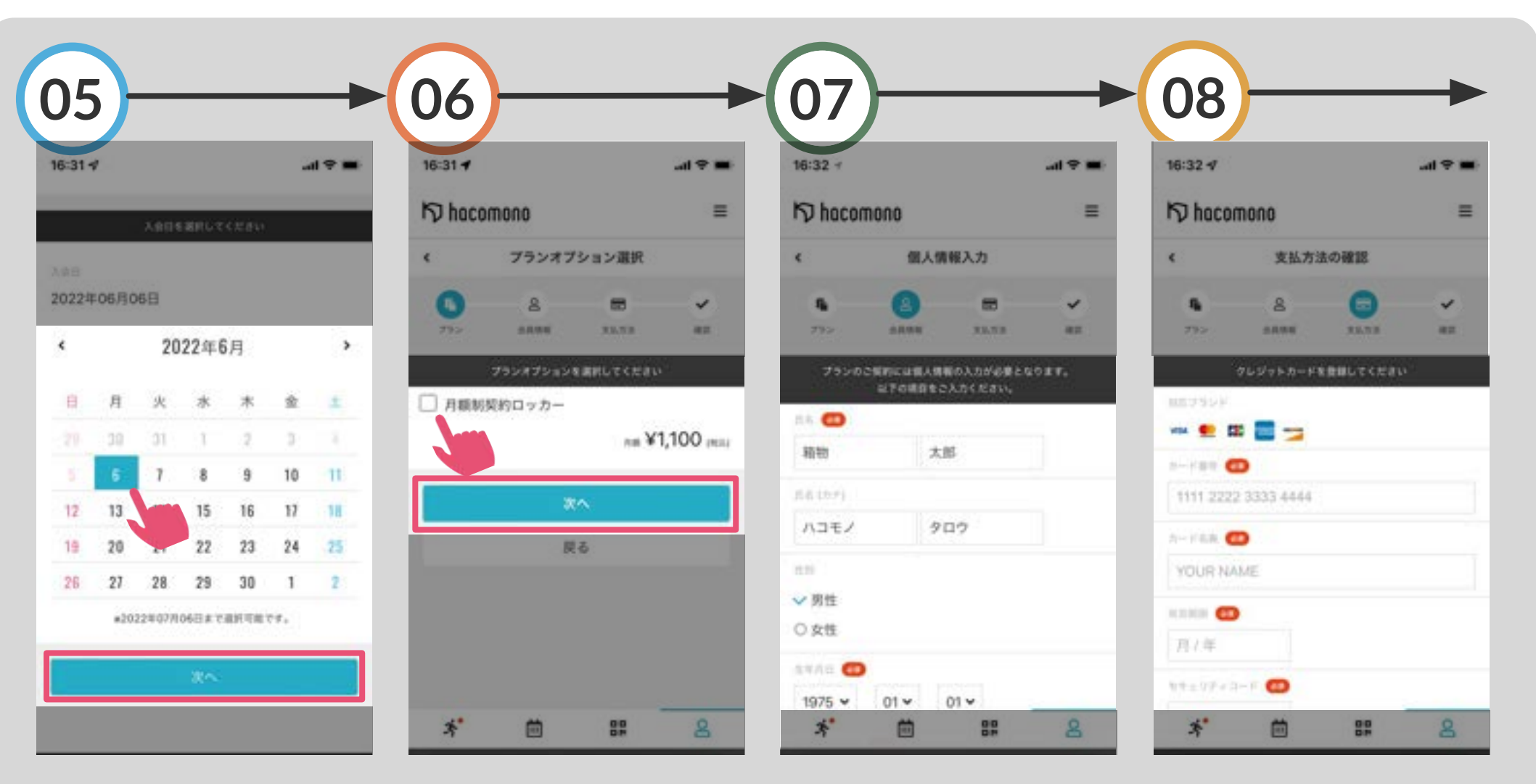

カレンダー上で入会日を選 択し「次へ」をタップ

オプションを選択する場合は チェック

お客様情報を入力し 画面下の「次へ」をタップ 支払いを行うカード情報を入 カ

入会(プラン契約)【ディー般コース】03

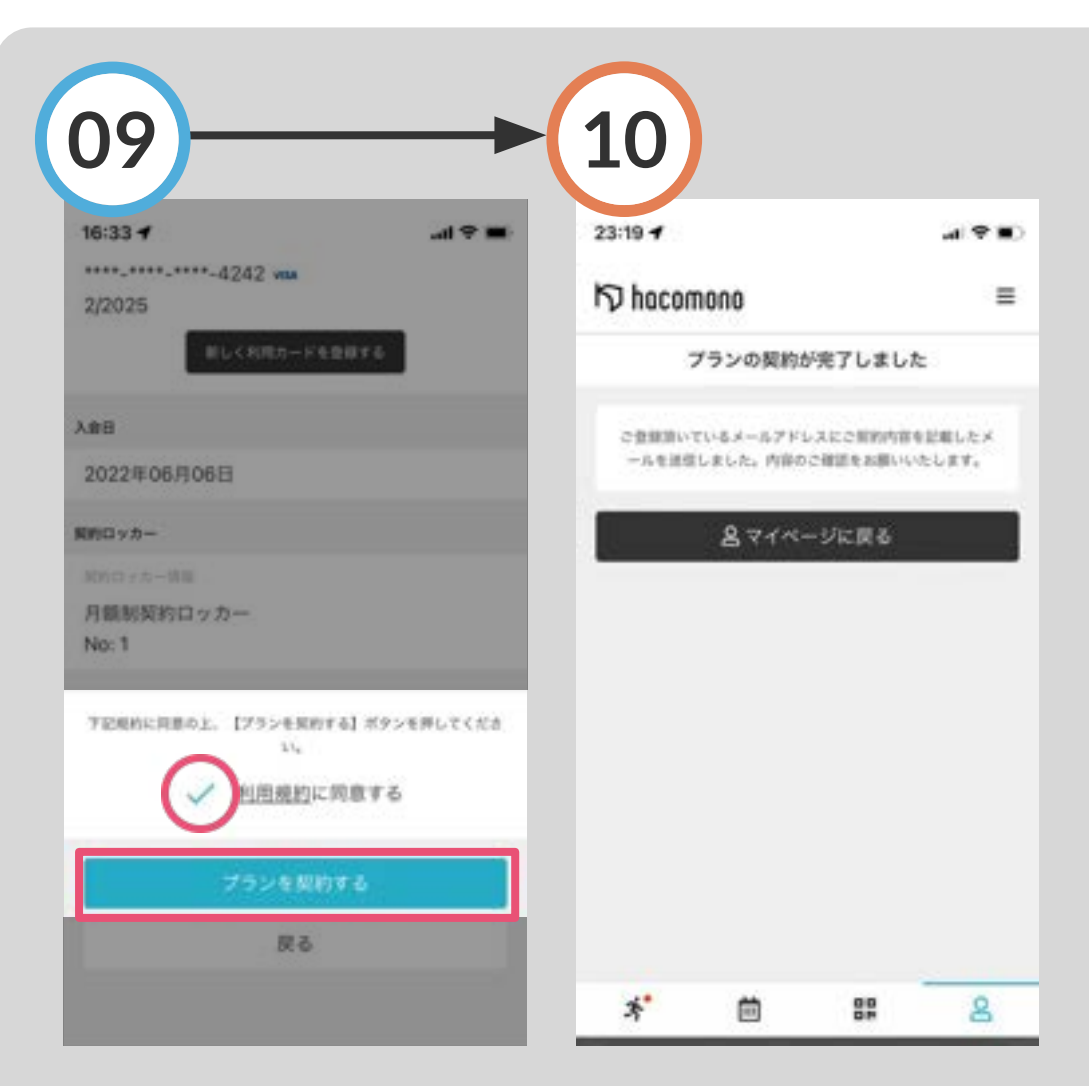

「利用規約に同意する」を選 択し「プランを契約する」を タップ プランの契約が完了し、 入会時の費用が即時決済さ れます

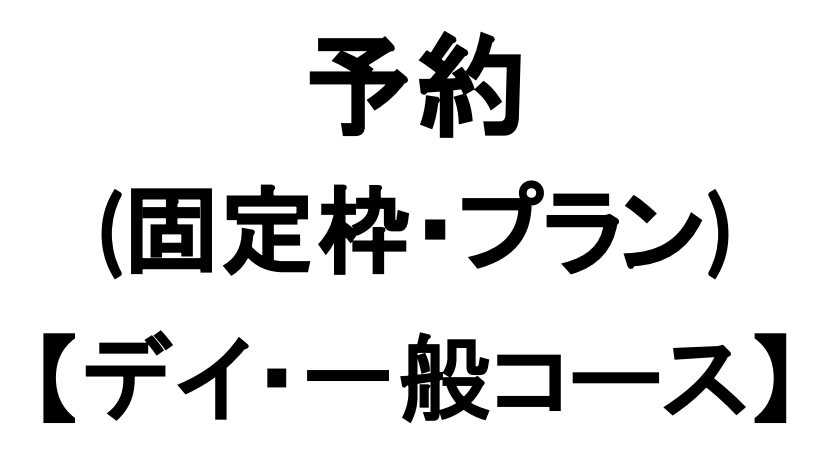

予約【デイ・一般コース】01

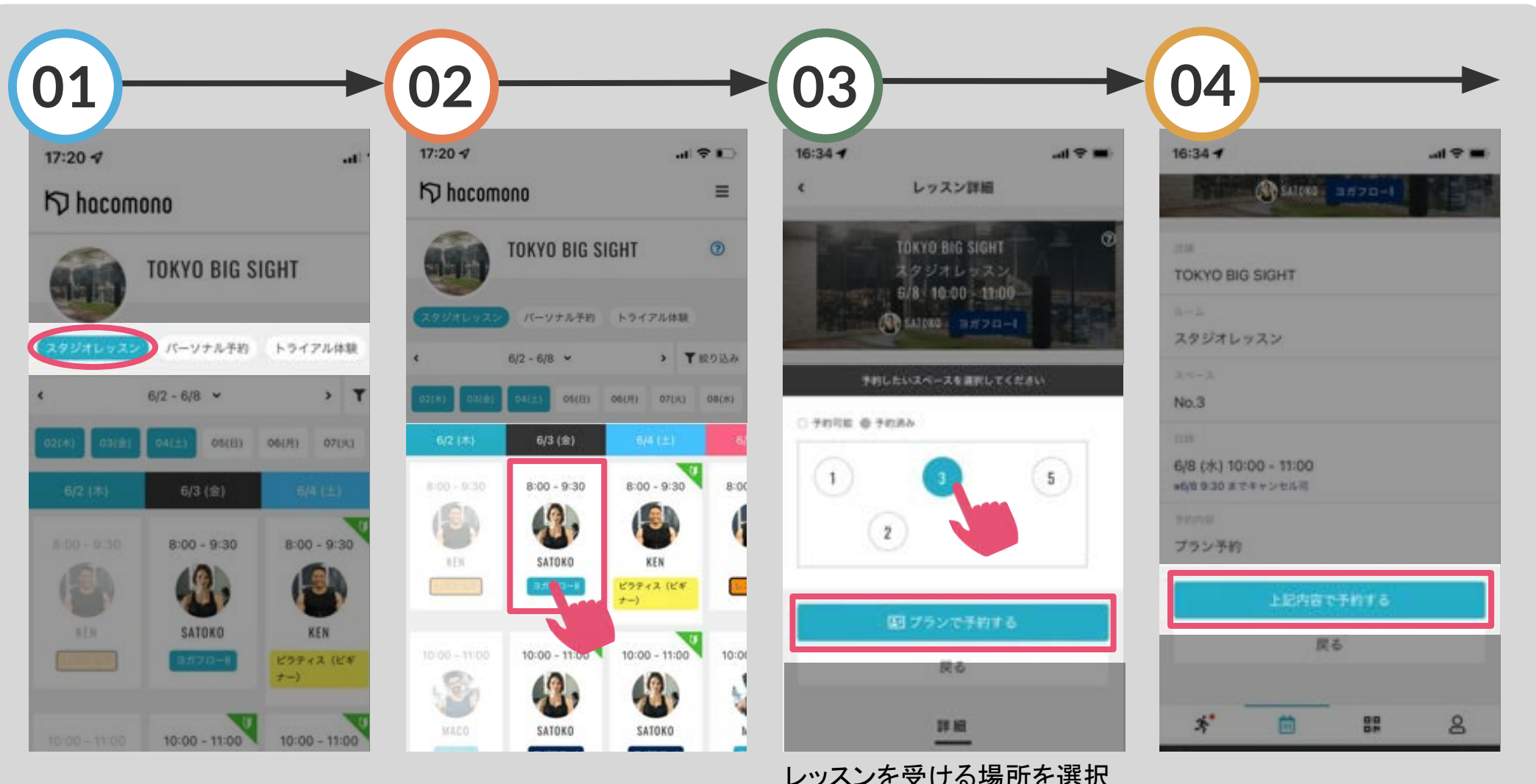

画面上部のタブで予約カレン ダーを選択 予約するレッスンをタップ

レッスンを受ける場所を選択 し「プランで予約する」をタッ プ (プログラムによっては選択できません)

予約内容を確認し 「上記内容で予約する」をタッ プ

予約【ディー般コース】02

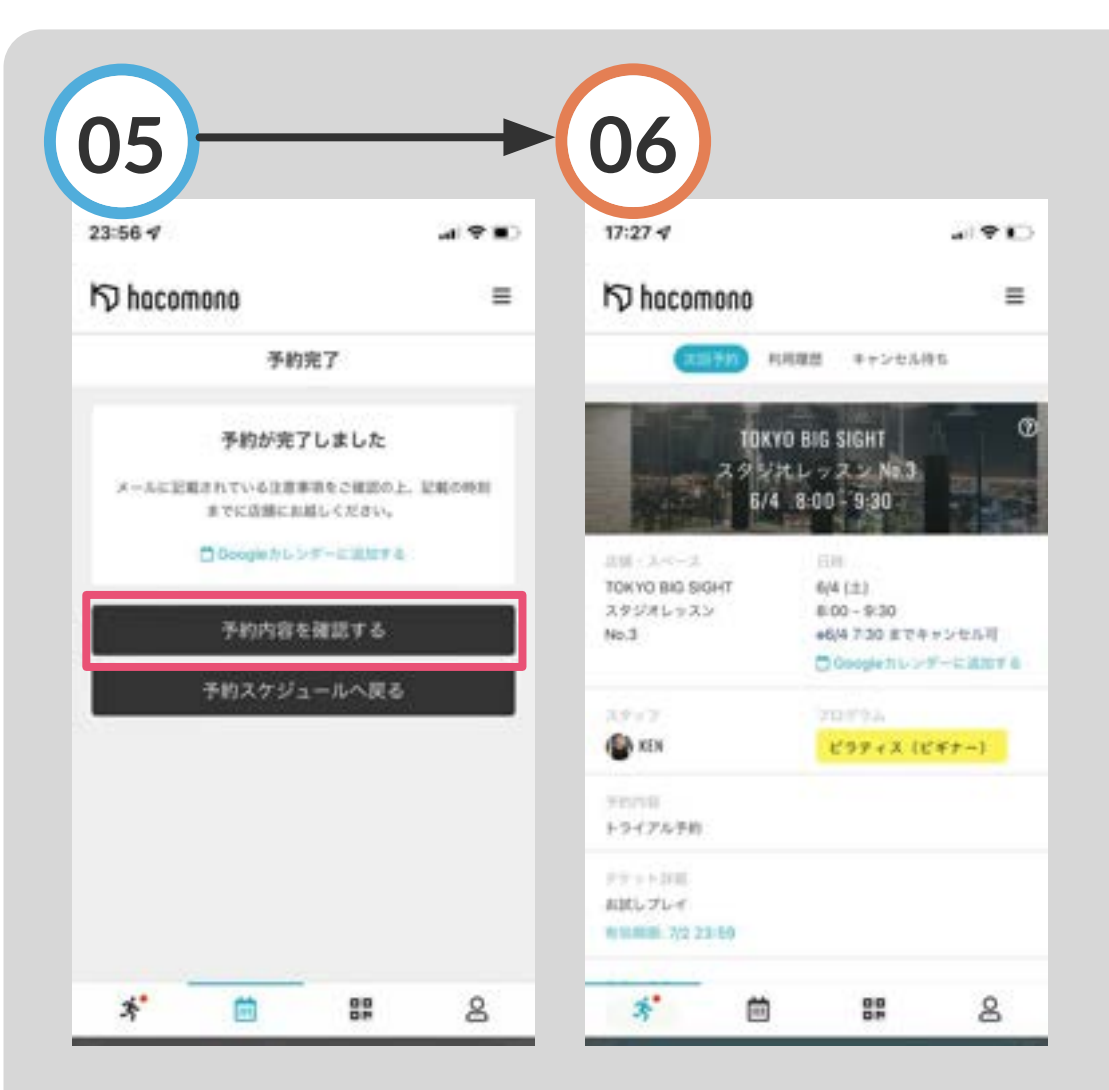

予約完了です予約の詳細「予約内容を確認する」をタッ

予約の詳細を確認できます

プ

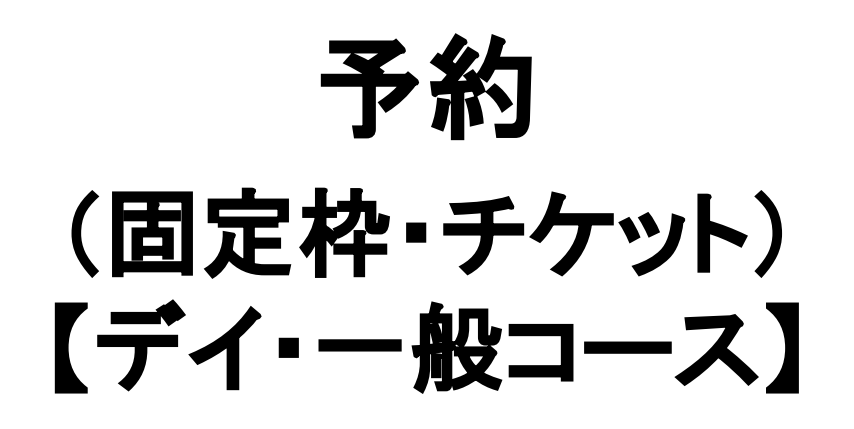

予約【デイ・一般コース】01

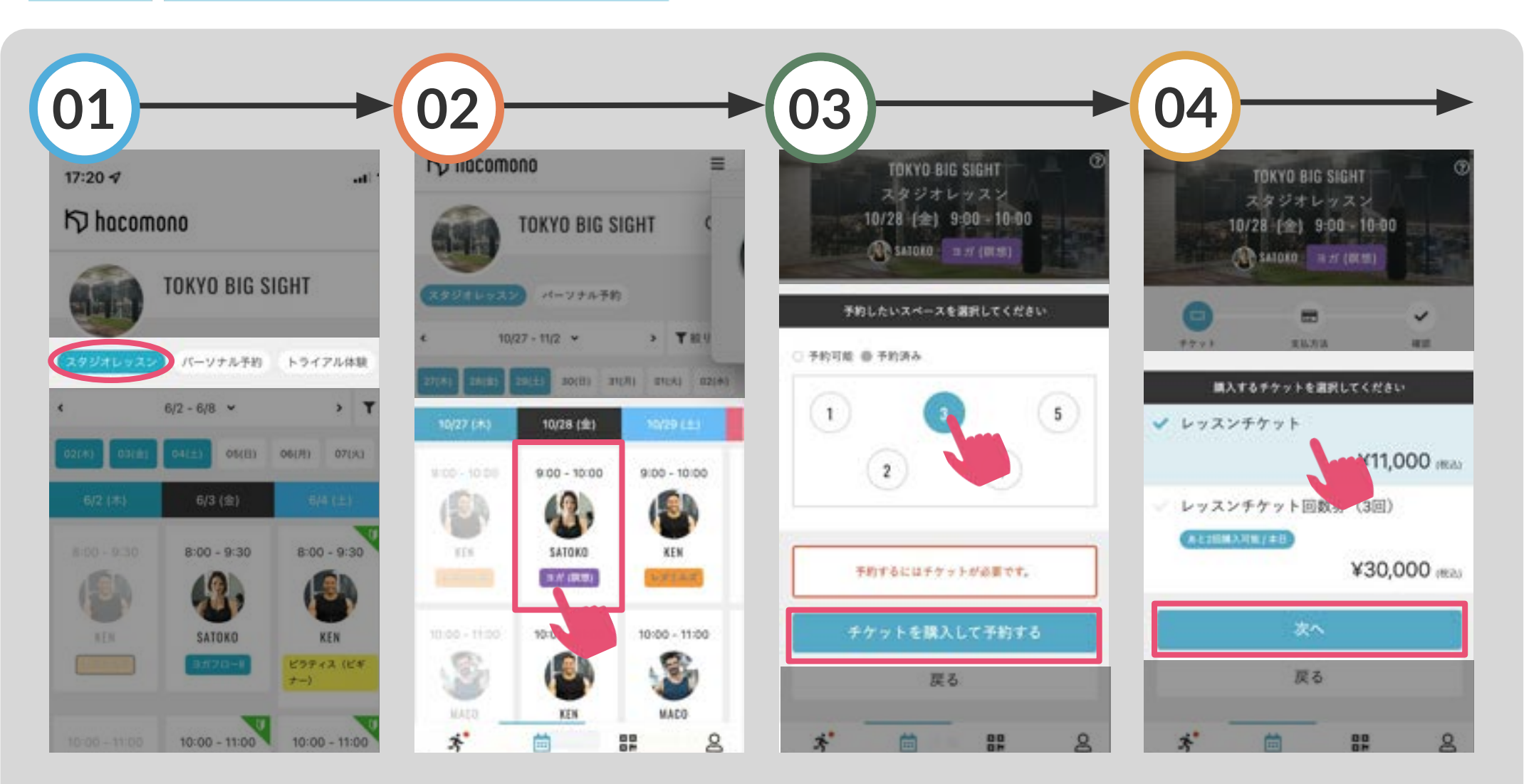

画面上部のタブで予約カレン ダーを選択 予約するレッスンをタップ

レッスンを受ける場所を選択 し「チケットを購入して予約す る」をタップ (プログラムによっては選択できません) 購入するチケットを選択し

「次へ」をタップ

予約【デイ・一般コース】02

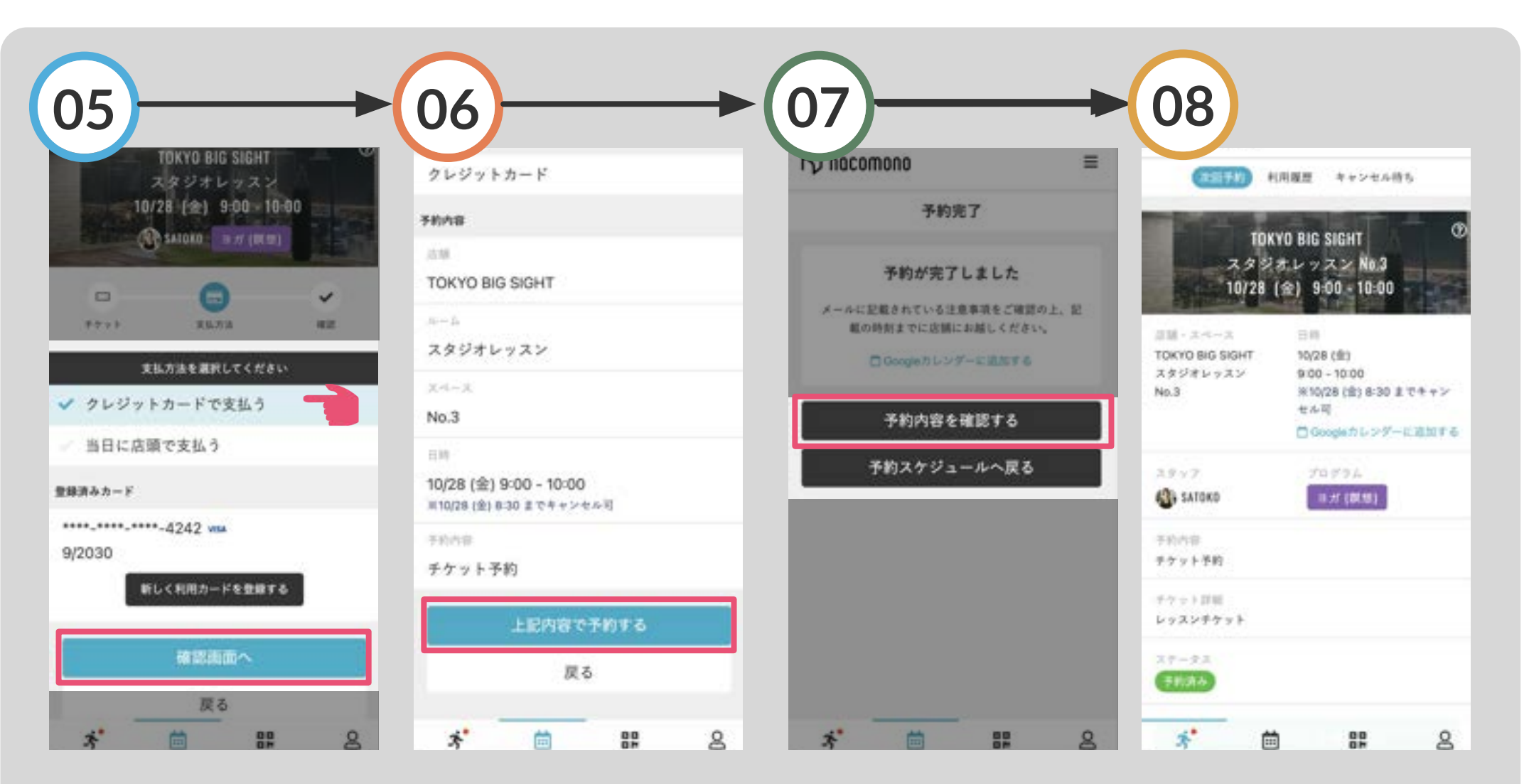

プ

支払方法を選択し 「確認画面へ」をタップ (プログラムによっては選択できません) 予約の詳細を確認し、 「上記内容で予約する」をタッ プ 予約完了です 「予約内容を確認する」をタッ 予約の詳細を確認できます

### 予約内容の変更・キャンセル

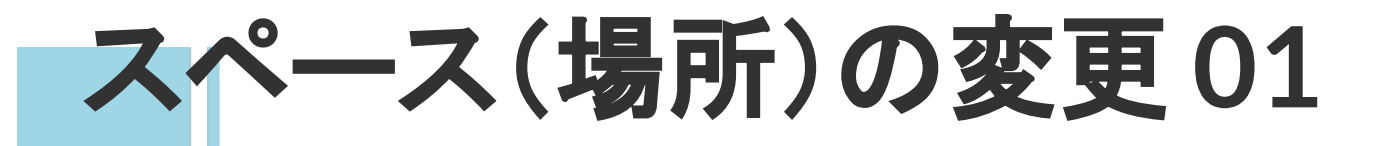

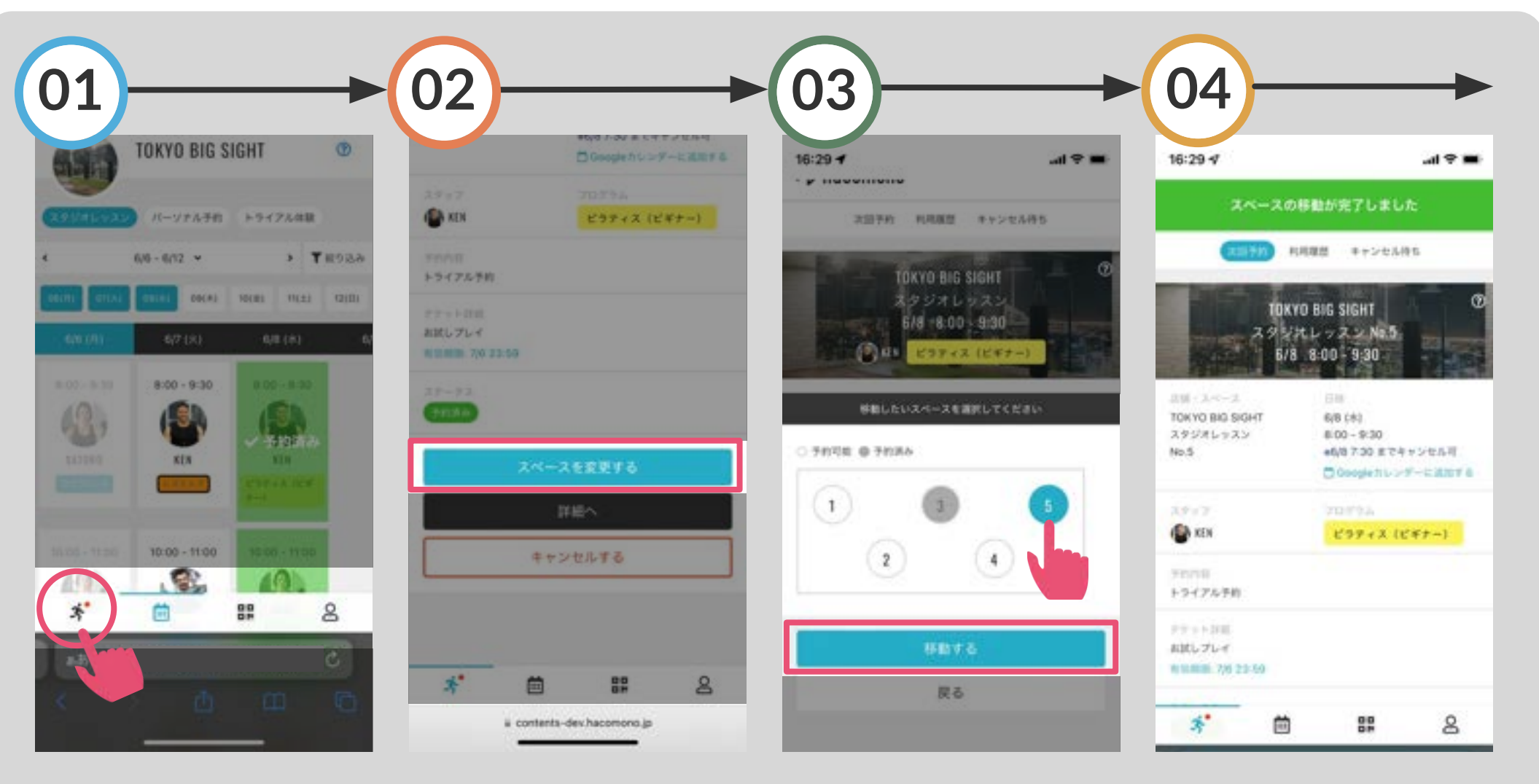

画面左下のアイコンをタップ

「スペースを変更する」をタッ プ 移動したい場所をタップし 「移動する」を選択 レッスンを受ける場所が変更 されました

予約のキャンセル01

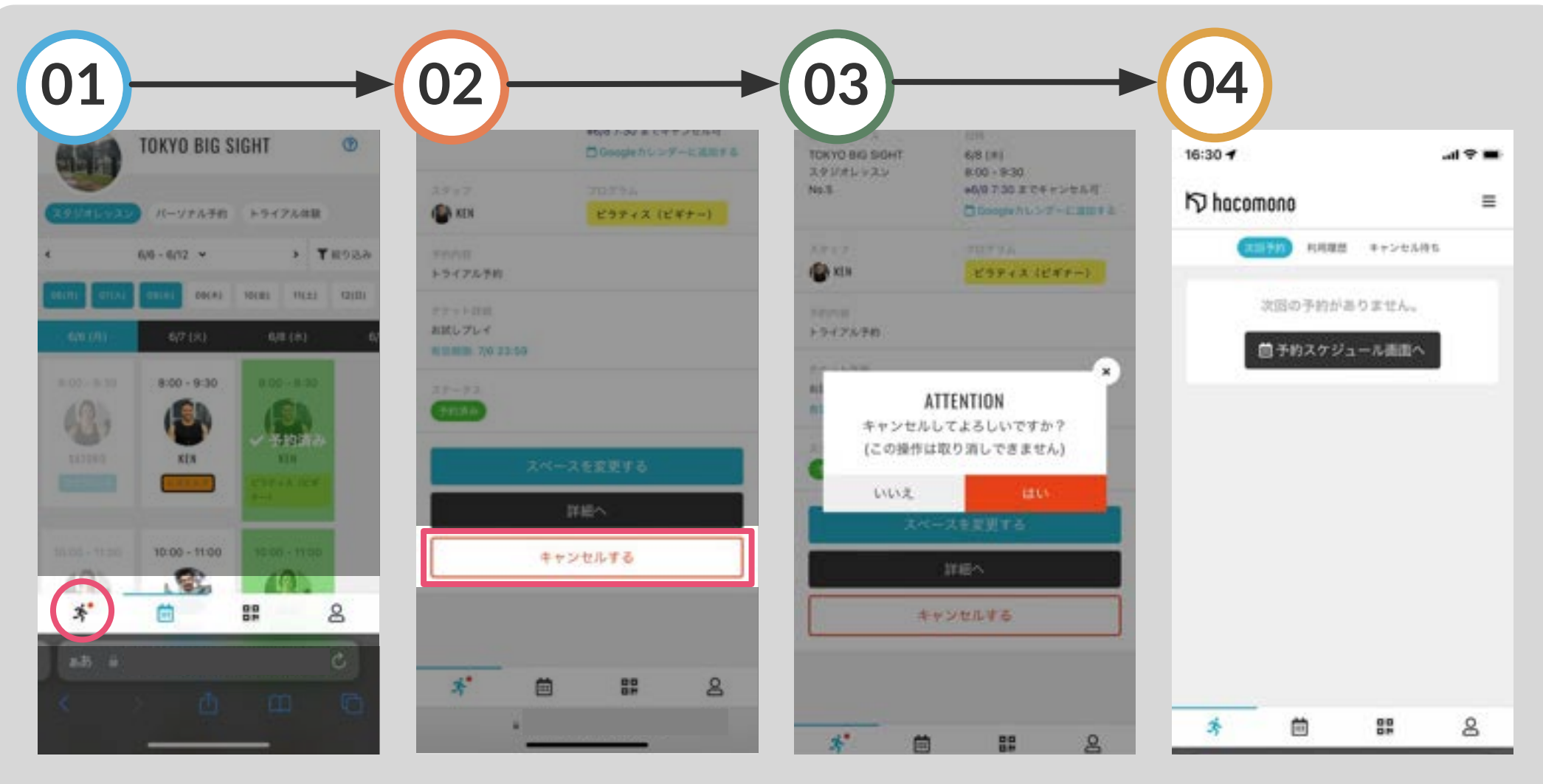

画面左下のアイコンを タップ

「キャンセルする」を選択

上記画面で「はい」を選択

#### レッスンがキャンセルされま した

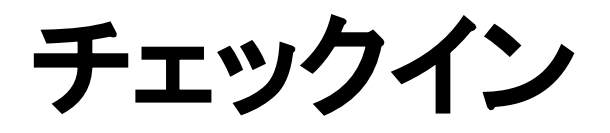

チェックイン 01

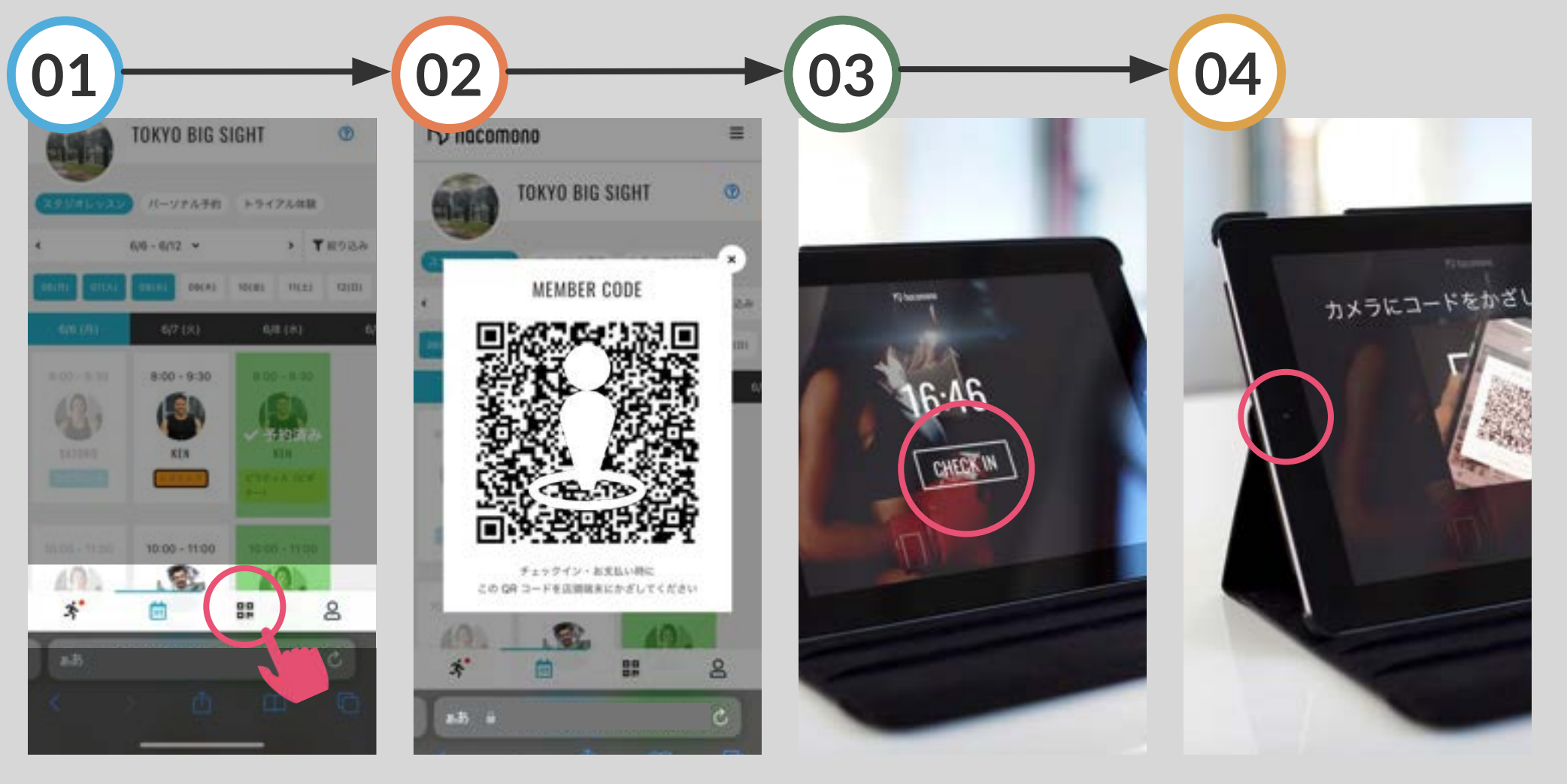

画面右下のアイコンを タップ

チェックイン用の QRコードが 表示されます

店頭iPadの待ち受け画面で 「CHECK IN」をタップ

iPadのカメラにスマホの QR コードをかざすとチェックイン が完了です

### カード情報の変更

# カード情報の変更01

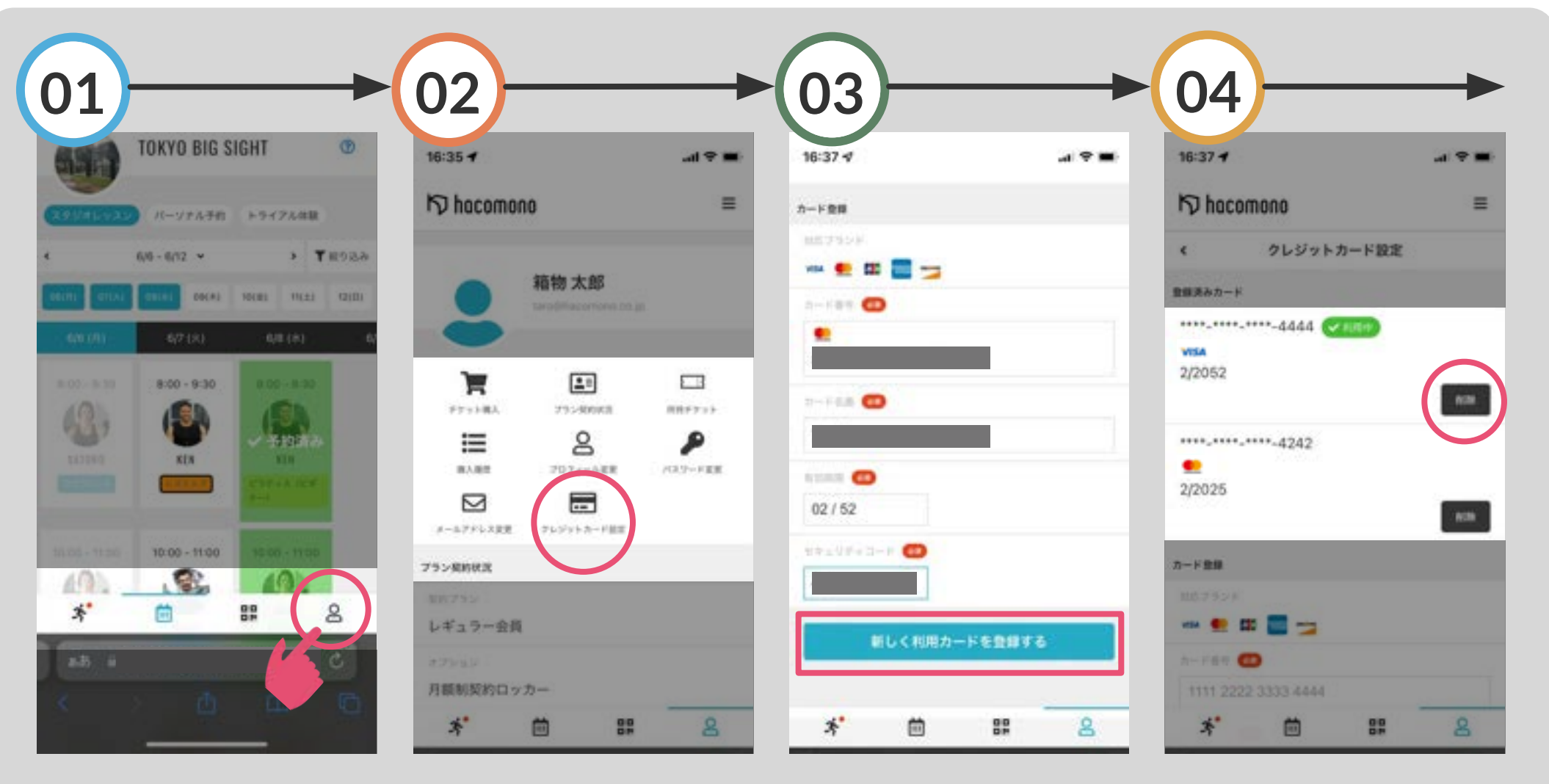

画面右下のアイコンを選択

「クレジットカード設定」をタッ プ カード情報を記入し「新しく利 用カードを登録する」をタップ 新しくカード情報が追加され るので、削除したいカードの 「削除」ボタンを選択

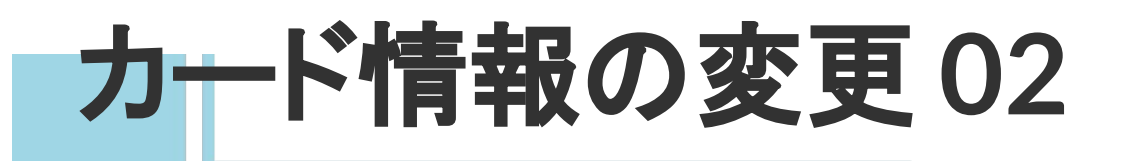

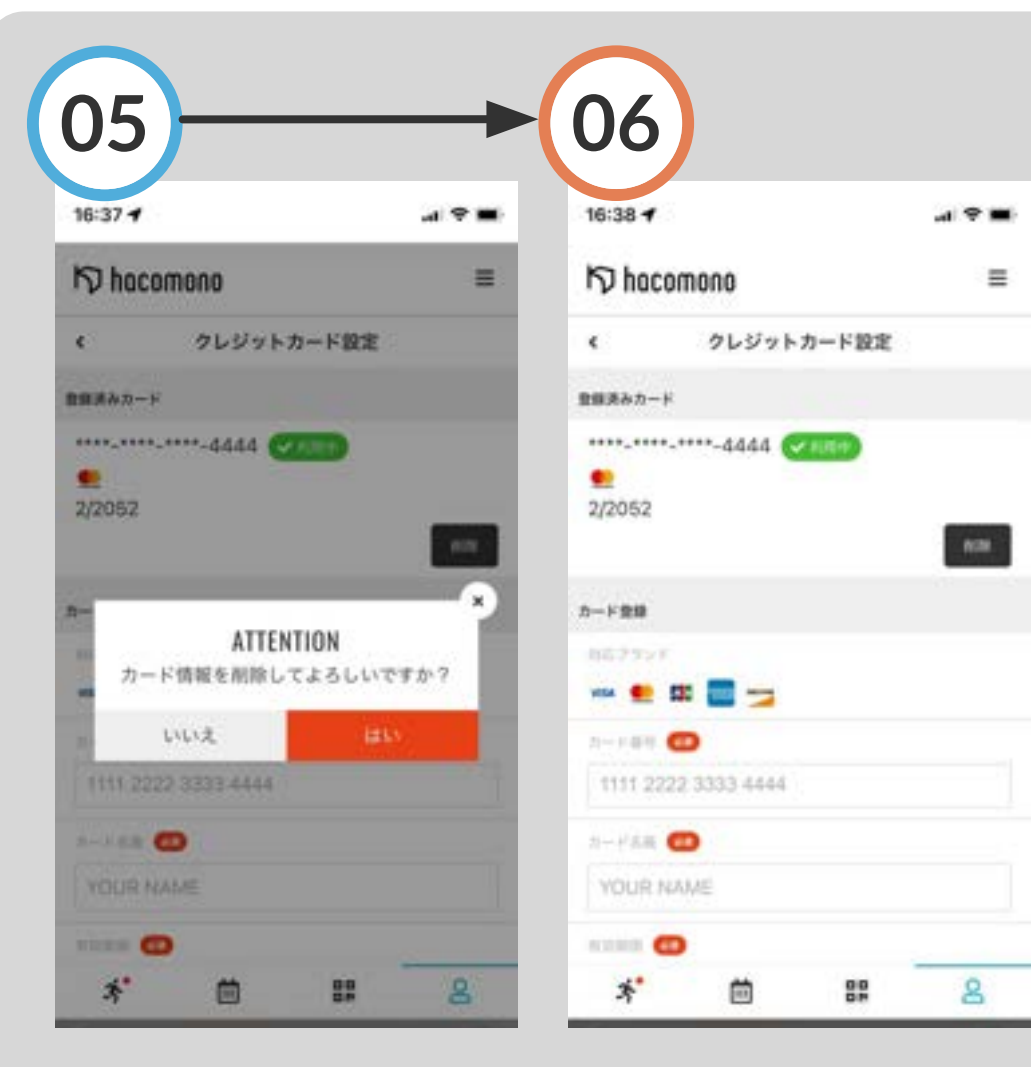

上画面が表示されるので「は い」を選択 決済に使用するカードが 変更されました

### 登録メールアドレスの変更

登録メールアドレスの変更01

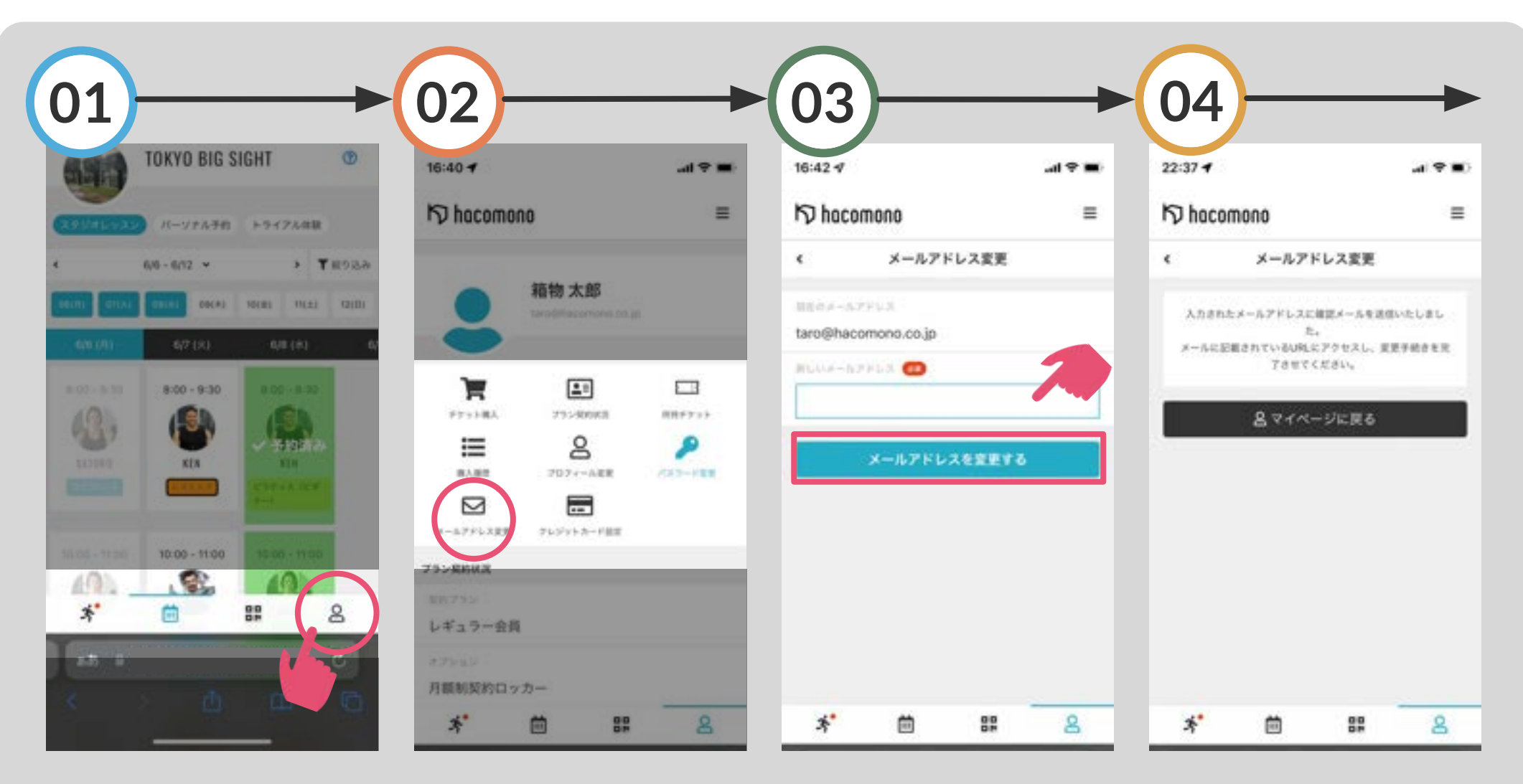

画面右下のアイコンを選択

「メールアドレス変更」をタッ プ 変更後のメールアドレスを入 カし「メールアドレスを変更 する」をタップ 登録完了です。変更後の メールアドレス宛に確認メー ルが送信されます

登録メールアドレスの変更02

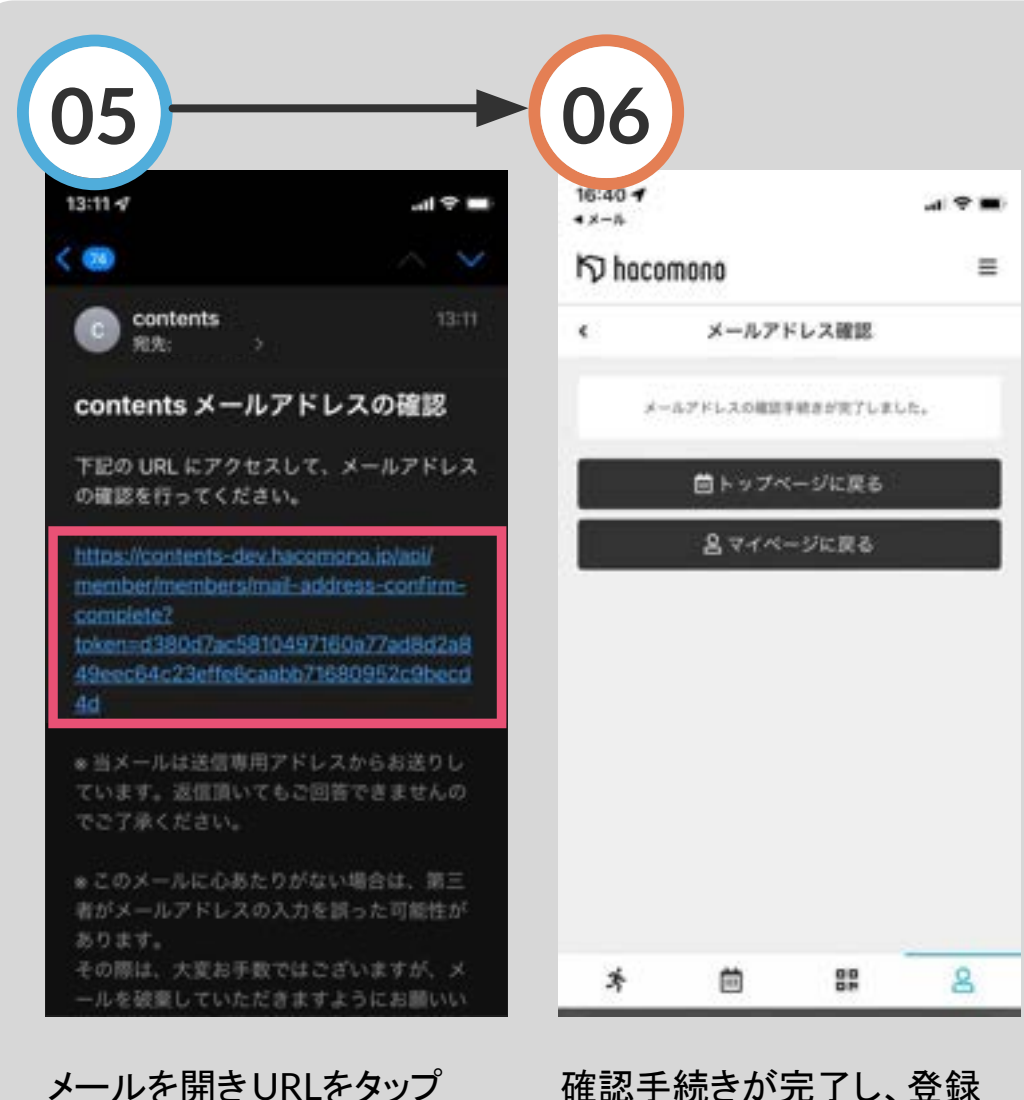

確認手続きが完了し、登録 メールアドレスが変更されま した

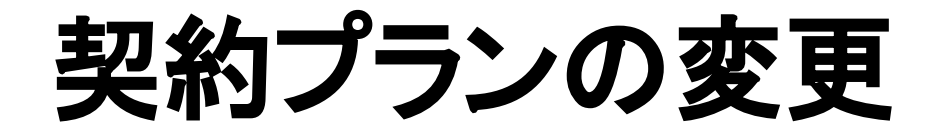

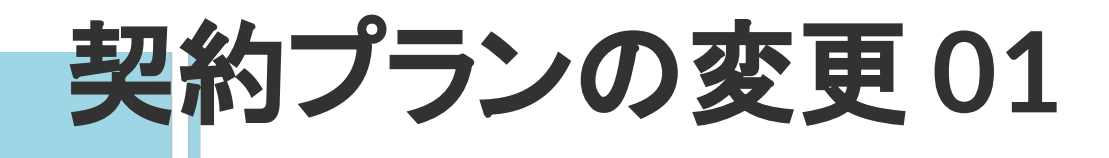

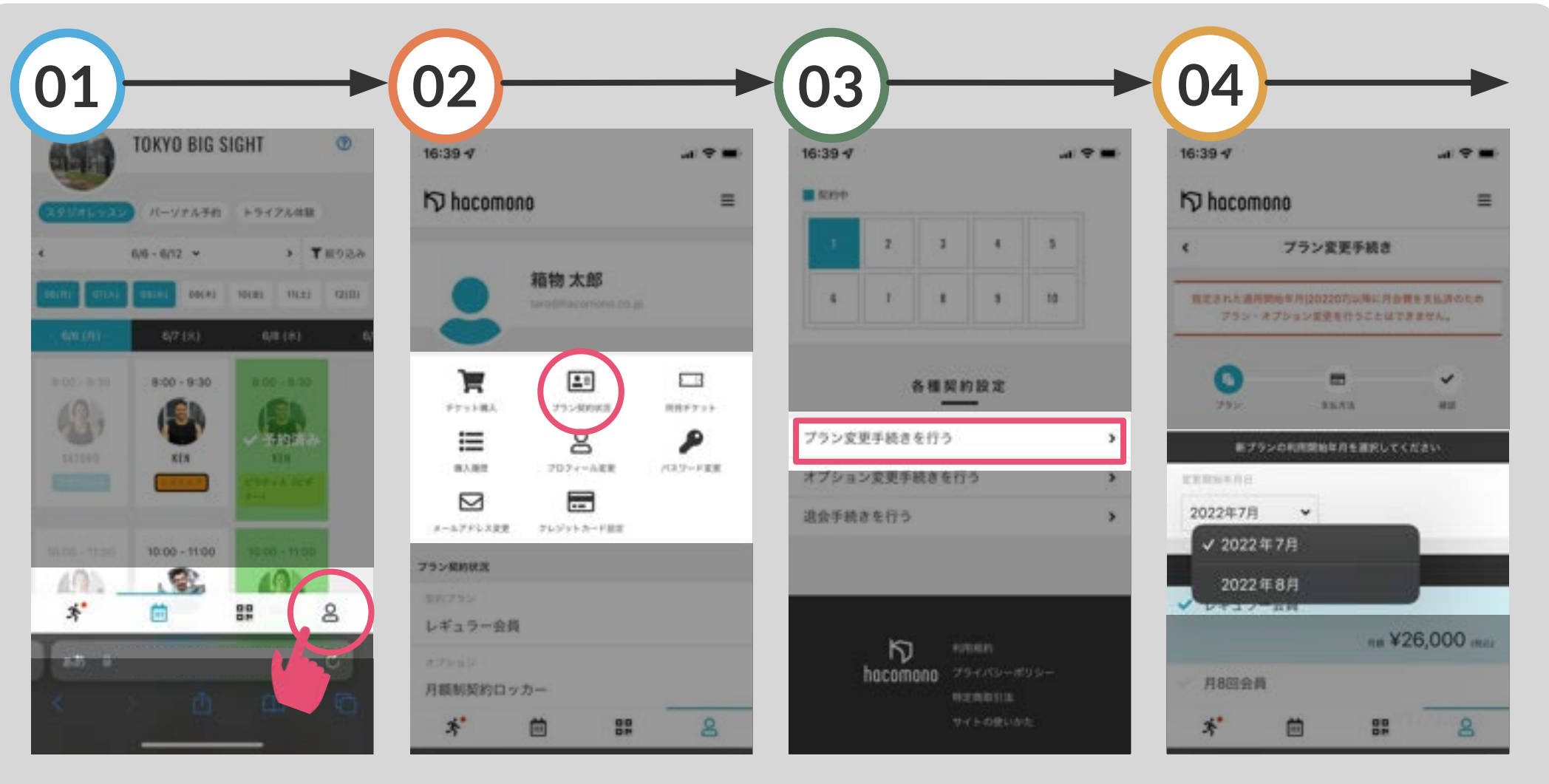

画面右下のアイコンを選択

「プラン契約状況」を選択

画面中程の「プラン変更手続 きを行う」を選択 「変更開始年月日」で 現プランからの切り替え月を 選択

![](_page_34_Picture_0.jpeg)

![](_page_34_Figure_1.jpeg)

どのプランに切り替えるか選び「次へ」をタップ

オプションがある場合は選択 し「次へ」をタップ 新しく契約するプランの内容 を確認 同意文をチェックした上で 「プラン変更手続きを実行す る」をタップ

### オプションの追加・削除

オプションの追加・削除01

![](_page_36_Figure_1.jpeg)

画面右下のアイコンを選択

「プラン契約状況」を選択

画面中程の「オプション変更 手続きを行う」を選択 オプション変更を開始する月 を選択

オプションの追加・削除02

![](_page_37_Figure_1.jpeg)

追加するオプションを選択 (オプションを削除する場合はチェックを外して ください) 変更内容を確認します

同意文をチェックした上で 「オプション変更手続きを実 行する」をタップ 変更手続きが完了しました 指定月よりオプションが変更 されます

![](_page_38_Picture_0.jpeg)

![](_page_39_Picture_0.jpeg)

![](_page_39_Picture_1.jpeg)

画面右下のアイコンを選択

「プラン契約状況」を選択

画面中程の「退会手続きを 行う」をタップ 退会するプラン名を確認

![](_page_40_Picture_0.jpeg)

![](_page_40_Picture_1.jpeg)

退会する月を選択

退会理由を記入

同意文をチェックした上で 「退会手続きを行う」を タップ

退会手続きが完了しました

![](_page_41_Picture_0.jpeg)